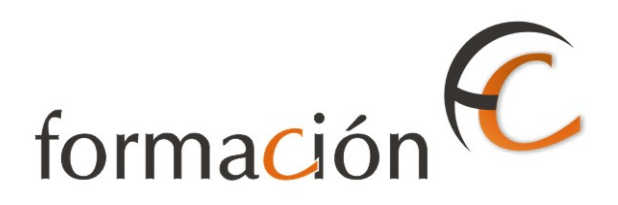

# ADMISIÓN IRIS

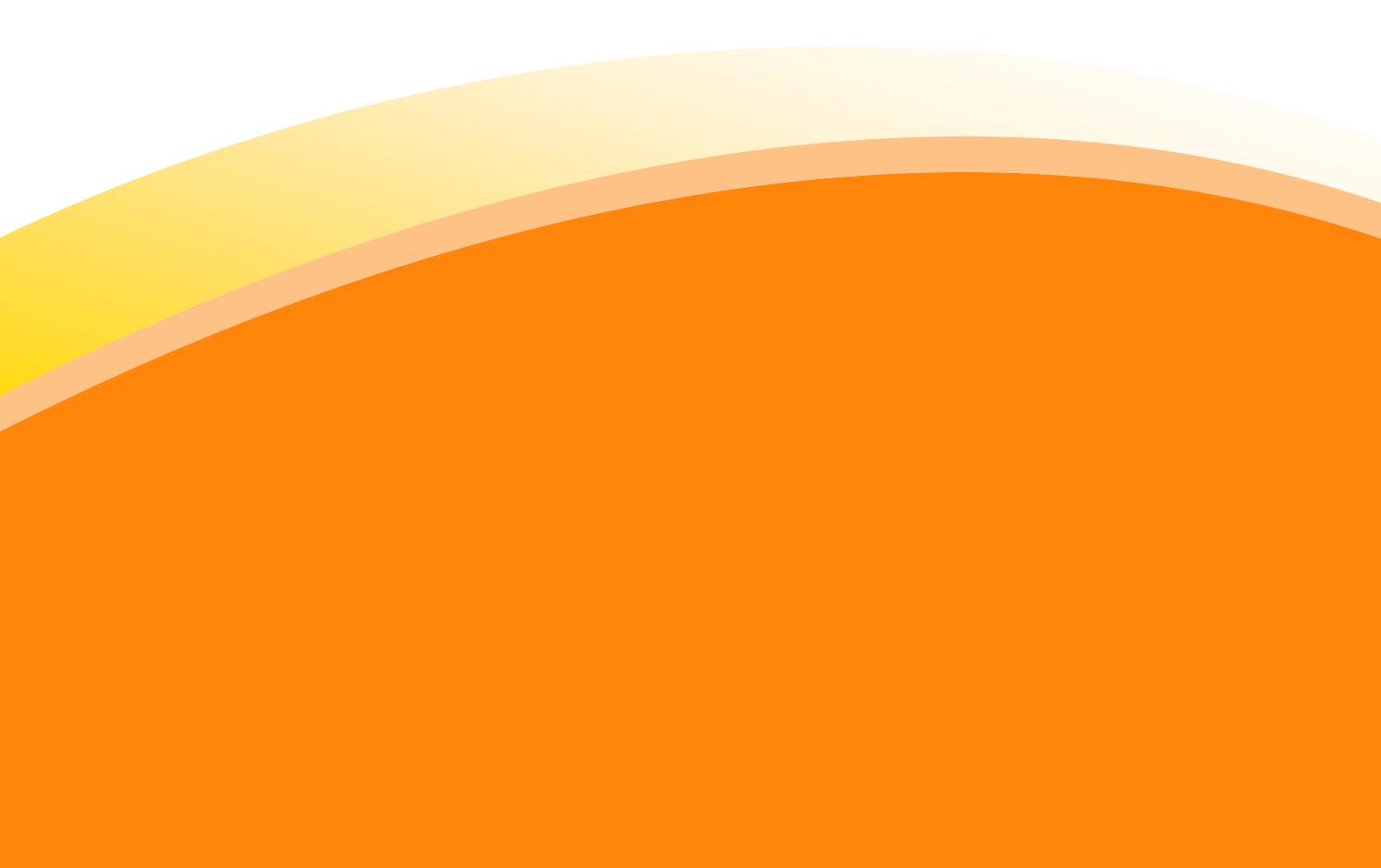

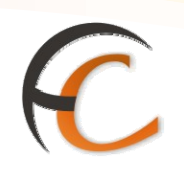

# ÍNDICE

|     | ADMISIÓN IRIS                                                                                             | 1 |
|-----|----------------------------------------------------------------------------------------------------|---|
| INT | INTRODUCCIÓN                                                                                              | 3 |
| OBJ | OBJETIVOS                                                                                                 | 5 |
| 1.  | 1. COBRO DE RECIBOS                                                                                       |   |
|     | <ol> <li>1.1. Con Aviso de Pago</li> <li>1.2. Pago fraccionado</li> <li>1.3. Sin Aviso de Pago</li> </ol> |   |
|     |                                                                                                    |   |

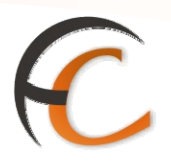

# INTRODUCCIÓN

En este apartado se desarrollan todas las operaciones de atención al cliente que puedes realizar desde el menú de admisión.

La admisión de productos y servicios que comercializa Correos se realiza en la aplicación IRIS.

A continuación se describen los procesos que has de seguir para dar de alta los productos y servicios que presta Correos.

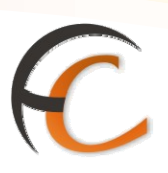

## **OBJETIVOS**

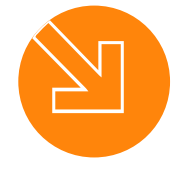

Conocer el proceso de admisión en la aplicación IRIS.

Saber cómo dar de alta los productos y servicios que presta Correos.

3.

1.

2.

Estar capacitado para atender al cliente a través de la aplicación IRIS.

ADMISIÓN IRIS

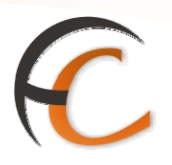

## 1. COBRO DE RECIBOS

## 1.1. Con Aviso de Pago

Si seleccionas la opción de menú *Admisión/Cobro Recibos/Con Aviso de Pago* muestra la siguiente pantalla:

| da.  | CORREOS | <u>Inicio &gt; Admisión &gt; Cobro Recibos &gt; Con Aviso de Pago</u><br>Identificación del Recibo |                                                             |
|------|---------|----------------------------------------------------------------------------------------------------|-------------------------------------------------------------|
| MENÚ | ľ       | Acceso directo<br>Código de identificación                                                         | Relacionados                                                |
|      |         | Aceptar Cancelar                                                                                   | Últimos<br>Servicios<br>Balance<br>Tesorería<br>Cierre Caja |
|      |         |                                                                                                    | Nuevo Cliente<br>Total Bolsa                                |
|      |         |                                                                                                    | Cobrar Bolsa                                                |

En la pantalla *Identificación del Recibo* en el campo *Código de identificación* introduces el código del recibo. Si el código es correcto se habilita el botón Aceptar, pulsa el botón *Aceptar*. La aplicación presenta la siguiente pantalla:

|             | Inicio       > Admisión > Cobro Recibos > Con Aviso de Pago         IRIS 6.0       © Cobro de recibos |            | P                |          |
|-------------|----------------------------------------------------------------------------------------------------|------------|------------------|----------|
| м           | Datos de validación de Recibo                                                                         | Se<br>Rela | rvicio<br>ciona  | s<br>dos |
| E<br>N<br>Ú | Código de barras 905078284681706000003899426092000500000041890                                        |            |                  |          |
|             | Tipo impreso                                                                                          | Ú          | ltimos<br>rvicio | s        |
|             | Importe 41,89 €                                                                                       |            |                  |          |
|             | Aceptar Cancelar                                                                                      | Nuev       | vo Clier         | nte      |
|             |                                                                                                    | Tot        | al Bol:          | sa       |
|             |                                                                                                    |            | -,               |          |
|             |                                                                                                    | Cob        | rar Bol          | sa       |

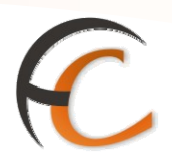

La pantalla Cobro de recibos muestra los campos:

- *Código de barras:* es el código de barras del recibo.
- *Fraccionamiento*: en el caso de que se pueda realizar el pago de forma fraccionada (sólo para Endesa).
- Tipo impreso: hay distintos tipos de impresos.
- *Importe:* muestra el importe de pago del recibo.

Una vez completados los campos obligatorios pulsa el botón Aceptar.

El importe de la operación sube al campo *Total Bolsa*. La aplicación te redirige a la pantalla *Inicio* e informa que se va a proceder a validar el documento en la impresora validadora. Pulsa el botón *Aceptar*.

| A.   |                                                                                                    |   |            |                  | 1        |
|------|----------------------------------------------------------------------------------------------------|---|------------|------------------|----------|
|      |                                                                                                    | 1 |            |                  |          |
| MENÚ |                                                                                                    |   | Se<br>Rela | cionad           | s<br>dos |
|      | Tiene Va a validar el recibo. Asegúrese de que<br>el documento se encuentra en la<br>validadora correctamente colocado. |   | Ú<br>Se    | ltimos<br>rvicio | 5        |
|      |                                                                                                    |   | Nue        | vo Clier         | nte      |
|      |                                                                                                    |   | Tot        | al Bol:          | sa<br>)1 |
|      | Uamadas a sistemas externos                                                                                             |   | Cob        | rar Bol          | sa       |

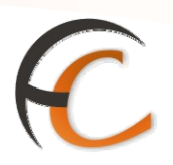

### 1.2. Pago fraccionado

En el caso de que el recibo pertenezca a ENDESA, se puede dar el caso de pago fraccionado.

Si el cliente llega con un recibo que ya ha sido cobrado en un día y oficina determinados, se dará el siguiente mensaje:

| <b>A</b> |                                                     | o > Admisión > Cobro<br>obro de recibos                                                                                                    | o Recibos > <u>Con</u>                                                                                   | Aviso de Pago   | 6 |        |                   |                |
|----------|-----------------------------------------------------|----------------------------------------------------------------------------------------------------|----------------------------------------------------------------------------------------------------|-----------------|---|--------|-------------------|----------------|
| м        |                                                     | Datos de va                                                                                                    | lidación de Rec                                                                                          | ibo             |   | Rela   | ervicio<br>aciona | dos            |
| E NÚ     | Código de barras<br>Fraccionamiento<br>Tipo impreso | 90507828468170600<br>0<br>Recibo tamaño pequi                                                                                                    | 0000389942609<br>año                                                                                     | 20005000001141  | D | l<br>S | ltimo:<br>ervicio | 5              |
|          | Importe                                             | ORREOS                                                                                                    | IRIS                                                                                                    | 6.0<br>Cancelar |   | Nuc    | rvo Clie          | nte            |
|          |                                                     | Este recibo ya ha sido<br>18/04/2007 en la oficin<br>Compruebe si el recibo<br>no a una fracción de p<br>un PAGO FRACCIONAE<br>ACEPTAR. Si NO es PA<br>FRACCIONADO, pulse | cobrado el día<br>la 2800015.<br>lo corresponde o<br>lago. Si se trata d<br>00, pulse<br>GO<br>CANCELAR. | 9               |   | Col    | tal Bol           | sa<br>,<br>Ica |
|          |                                                     | Aceptar                                                                                                    | Cancelar                                                                                                 |                 |   |        |                   |                |

Si el pago es fraccionado pulsa *Aceptar* y se habilita la casilla de *Fraccionamiento* para que introduzcas la fracción a cobrar.

| da<br>Aa |                                                     | <u>icia</u> > Admisión > Cobro Recibos > <u>Con Aviso de Pago</u><br>Cobro de recibos |           | 8                 | <b>N</b> |
|----------|-----------------------------------------------------|---------------------------------------------------------------------------------------|-----------|-------------------|----------|
| м        |                                                     | Datos de validación de Recibo                                                         | Rela      | rvicio:<br>cionad | s<br>los |
| E NÚ     | Código de barras<br>Fraccionamiento<br>Tipo impreso | 905078284681706000003899426092000500000011410                                         | Úl<br>Sei | timos<br>rvicio:  | 5        |
|          | Importe                                             | 11,41€                                                                                |           |                   |          |
|          |                                                     | Cancelar                                                                              | Nuev      | o Clien           | te<br>ia |
|          |                                                     |                                                                                       | Cobe      | ⊤/<br>ar Bol:     | <br>;a   |

Si la fracción que introduces no está cobrada, se continuará con el procedimiento normal.

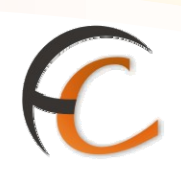

|   |       |                                                                    |   |      | B        |     |
|---|-------|--------------------------------------------------------------------|---|------|----------|-----|
|   | Q     |                                                                    | _ |      |          |     |
|   |       | RIS 6.0 Inicio                                                     |   |      |          |     |
|   |       |                                                                    |   | Se   | rvicio   | is  |
| E |       |                                                                    |   | Rela | ciona    | dos |
| Ņ | Tiene | CORREOS                                                            |   |      |          |     |
| U | Tiene |                                                                    |   |      |          |     |
|   |       | Va a validar el recibo. Asegúrese de que                           |   | Ú    | ltimos   | 5   |
|   | Tiene | el documento se encuentra en la validadora correctamente colocado. |   | 56   | rvicio   | )s  |
|   |       |                                                                    |   |      |          |     |
|   |       | Aceptar                                                            |   |      |          |     |
|   |       |                                                                    |   | Nue  | vo Clier | nte |
|   |       |                                                                    |   |      | 1.0.1    |     |
|   |       |                                                                    |   | Tot  | al Bol   | sa  |
|   |       |                                                                    |   |      | 12,0     | 01  |
|   |       | llamadas a sistemas externos                                       |   | 0-1  |          |     |
|   |       |                                                                    |   | Lob  | rar Bol  | 53  |

Si la fracción introducida ya ha sido cobrada con anterioridad se mostrará el siguiente mensaje:

|        | Inicio       > Admisión > Cobro Recibos > Con Aviso de Pago         IRIS 6.0       © Cobro de recibos               |                              |
|--------|----------------------------------------------------------------------------------------------------|------------------------------|
| M<br>E | Datos de validación de Recibo                                                                                       | Servicios<br>Relacionados    |
| N<br>U | Código de barras 905078284681706000003899426092000500000011410 Fraccionamiento                                      | Últimos                      |
|        | Importe                                                                                                    | Servicios                    |
|        | La fraccion 1 ya ha sido cobrada<br>previamente en la oficina 4000001. Si<br>desea imprimir de nuevo pulse ACEPTAR. | Nuevo Cliente<br>Total Bolsa |
|        | Aceptar Cancelar                                                                                                    | Cobrar Bolsa                 |

Si pulsas el botón *Aceptar* podrás volver a validar el impreso correspondiente y se continuará con el procedimiento normal.

Si el pago no es fraccionado, pulsa Cancelar.

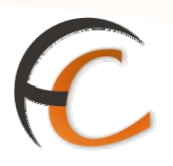

## 1.3. Sin Aviso de Pago

Si seleccionas la opción de menú *Admisión /Cobro Recibos/Sin Aviso de Pago* se muestra la siguiente pantalla:

| Cobro de            | recibos sin aviso de pago |   |
|---------------------|---------------------------|---|
| Validación de datos |                           |   |
| Empresa.            | Seleccione empresa 🚩      |   |
| Importe a pagar:    | e                         |   |
|                     | Aceptar                   | _ |

#### Empresas:

- Telefónica Móviles.
- Telefónica de España.
- Citibank.

#### Si seleccionas en empresa Telefónica

Debes completar los campos:

| Validación de da | tos                |                         |  |
|------------------|--------------------|-------------------------|--|
| Em               | presa:             | Teletónica de España. 🛩 |  |
| Nún              | nero de Teléfono:  |                         |  |
| Tipo             | de Documento:      | Seleccione 💌            |  |
| Nún              | nero de Documento: |                         |  |
| Imp              | orte a pagar:      | e                       |  |

- Nº Teléfono.
- Tipo Documento:
  - NIF.
  - CIF.
  - Pasaporte.

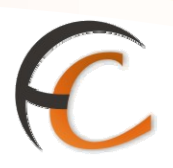

- Tarjeta Residente.
- Número de Documento.
- Importe.

Una vez completados los campos, son todos obligatorios, pulsa el botón *Aceptar*. El importe de la operación sube al campo *Total Bolsa*.

La aplicación informa que se va a realizar la validación en la impresora validadora y te redirige a la pantalla *Inicio*.

#### Para el cobro de recibos de Citibank

Debes completar:

| Cobro Recibo                               | s: Captura de Datos - Windows Internet Explorer provided by C | orreo  |        |
|--------------------------------------------|---------------------------------------------------------------|--------|--------|
| <u>A</u> rchivo <u>E</u> dición <u>V</u> e | r <u>F</u> avoritos <u>H</u> erramientas Ay <u>u</u> da       |        | _      |
| Ġ Atrás 🔹 🛞 🕤                              | 💌 🖻 🏠 🔎 Búsqueda 🤺 Favoritos 🤣 🎯 🕞 🔜 🏭 🎎 🚳                    |        |        |
| Dirección 실 http://des                     | -intranet.correos.es/aplicaciones/recibosHC/indexSIN.asp      | 👻 🄁 Ir | Víncul |
|                                            | Cobro de recibos sin aviso de pago                            |        |        |
|                                            | Validación de datos                                           |        |        |
|                                            | Empresa:                                                      |        |        |
|                                            | Cuenta Bancaria: 0122                                         |        |        |
|                                            | Importe a pagar:,€                                            |        |        |
|                                            | Aceptar Volver                                                |        |        |
|                                            |                                                               |        |        |
|                                            |                                                               |        |        |

- En el campo Cuenta Bancaria: introduce los 16 dígitos restantes del número de cuenta que facilitará el cliente y que sirve de referencia a Citibank para identificar la deuda.
- Importe *a pagar*: solicita al cliente la cantidad a pagar e introduce el importe.
- Pulsa *Aceptar*.

El sistema comprueba el número de cuenta y si no es correcto, aparece el mensaje:

| Micro | soft Internet Explorer 🛛 🔀                                                                                           |
|-------|----------------------------------------------------------------------------------------------------|
| ♪     | El número de cuenta bancaria no es correcto<br>(Recuerde que no tiene que introducir los 4 primeros dígitos del CCC) |
|       | Aceptar                                                                                                    |

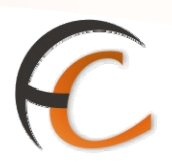

Comprueba que los datos facilitados por el cliente coinciden con los introducidos en la aplicación. Si es correcto, aparece la siguiente pantalla para confirmar el cobro.

| Cobro Recibos: Captura de Datos - Windows Internet Explorer provided by Corre                                                        | eo 🗖 🗖 🔀     |  |
|----------------------------------------------------------------------------------------------------|--------------|--|
| <u>A</u> rchivo <u>E</u> dición <u>V</u> er <u>F</u> avoritos <u>H</u> erramientas Ay <u>u</u> da                                    | <b>1</b>     |  |
| 🚱 Atrás 🔹 📀 🝸 📓 🏠 🔎 Búsqueda 🦖 Favoritos 🤣 🖾 🕹 🔜 🛄 鑬 🥸                                                                               |              |  |
| Dirección 💩 http://des-intranet.correos.es/aplicaciones/recibosHC/llamadaSIN.asp                                                     | 🔁 🗗 Vínculos |  |
| Cobro de recibos sin aviso de pago                                                                                                   |              |  |
| Validación de datos                                                                                                    |              |  |
| Empresa: Citibank<br>Número de Cuenta: 01220979043140496843<br>Importe a pagar: 22,23 €<br>Cantidad entregada: ,, €<br>a devolver: . |              |  |
| Cobrar Volver                                                                                                    |              |  |

Introduce en la validadora el justificante de pago impreso autocopiativo (SAP 403791), el mismo que se utiliza para el cobro de sanciones de tráfico. Al pulsar cobrar aparece este mensaje:

| ĺ | Comp | robante de pago 🛛 🛛 🕅                                                                            |
|---|------|--------------------------------------------------------------------------------------------------|
|   | ?    | Espere a que se haya emitido el comprobante de pago, e indique si la impresión ha sido correcta. |
|   |      | <u>Sí</u> <u>N</u> o                                                                             |

En el justificante de pago constará el N° de CCC y un Identificador del cobro (este es un número interno y único para que en caso de errores se pueda comprobar que el cobro se ha realizado en nuestras oficinas).